Engin 103 Fall '06 Meeting #19: Nov. 2, 2006 Time of flight with LabVIEW: Case Structure

| What is a Case Stru<br>We use it to perform                                                                                                    | cture?<br>different actions depending on a                                                                                                    | whether a condition                                                                                                    |
|----------------------------------------------------------------------------------------------------|----------------------------------------------------------------------------------------------------|----------------------------------------------------------------------------------------------------|
| is satisfied or not, sin                                                                                                    | nilar to an IF/THEN in a conve                                                                                                    | entional programming language.                                                                                                    |
| What is a Formula                                                                                                    | Node?                                                                                                    |                                                                                                    |
| We use it to enter a formula as an expression, as in a conventional                                                                                                    |                                                                                                    |                                                                                                    |
| File Edit Operate Tools Browse W                                                                                                    | ge.                                                                                                    |                                                                                                    |
| 수 🐼 🛑 💵 13pt Applicatio                                                                                                    | on Font 🔻 🚛 🖓 🎫                                                                                                    | 1) In the Front Panel, place                                                                                                    |
| Use of Case Stru                                                                                                    | icture and Formula Node                                                                                                    | Two Numeric Controls for h0                                                                                                    |
| Your Name Date                                                                                                    | v0 exceeds limit                                                                                                    | and v0; one String Indicator                                                                                                    |
| ÷)0.80                                                                                                    | No                                                                                                    | one Numeric Indicator for the                                                                                                    |
|                                                                                                    |                                                                                                    | Time of flight t.                                                                                                    |
| ÷)6.00                                                                                                    | time of flight (s)                                                                                                    |                                                                                                    |
|                                                                                                    |                                                                                                    |                                                                                                    |
| 2) <u>In t</u> he Block Diagr                                                                                                    | <u>am prod</u> uce the upper limit for                                                                                                    | 1<br><u>v0 using t</u> he given fo <del>rm</del> ula (see                                                                                                    |
| 2) In the Block Diag<br>E-syllabus) in term o<br>Arithmetic&Compari                                                                                                    | am produce the upper limit for<br>f h0. Note for the "Less?" opera<br>ison/Express Comparison): <u>it is</u>                                                                                                    | 1<br>v0 using the given formula (see<br>tor (Functions/<br>checking whether the upper terminal                                                                 |
| 2) In the Block Diagr<br>E-syllabus) in term o<br>Arithmetic&Compari<br>s less than the lower                                                                                                    | am produce the upper limit for<br>f h0. Note for the "Less?" opera<br>ison/Express Comparison): <u>it is</u><br>terminal, giving a result of true -                                                                                                    | 1<br>v0 using the given formula (see<br>ator (Functions/<br><u>checking whether the upper terminal</u><br><u>or false.</u><br>rithmetic&Comparison/Express Nur |
| 2) In the Block Diagr<br>E-syllabus) in term o<br>Arithmetic&Compari<br>is less than the lower<br>Numeric constants ca                                                                                                    | am produce the upper limit for<br>f h0. Note for the "Less?" opera<br>ison/Express Comparison): <u>it is</u><br>terminal, giving a result of true<br>on be found under Functions/A<br><u>operate Tools Proves Windor</u> Help                                                                                         | 1<br>v0 using the given formula (see<br>ator (Functions/<br><u>checking whether the upper terminal</u><br><u>or false.</u><br>rithmetic&Comparison/Express Nur |
| 2) In the Block Diag<br>E-syllabus) in term of<br>Arithmetic&Compari<br>is less than the lower<br>Numeric constants ca<br>Ele Edit                                                                                                    | am produce the upper limit for<br>f h0. Note for the "Less?" opera<br>ison/Express Comparison): <u>it is</u><br>terminal, giving a result of true<br>an be found under frunctions/A<br>operate Took grows when Heb<br>for the prove when Heb                                                                          | 1<br>v0 using the given formula (see<br>tor (Functions/<br><u>checking whether the upper terminal</u><br><u>or false.</u><br>rithmetic&Comparison/Express Nur  |
| 2) In the Block Diagr<br>E-syllabus) in term o<br>Arithmetic&Compari<br>is less than the lower<br>Numeric constants co<br>Pie Eat                                                                                                    | ram produce the upper limit for<br>f h0. Note for the "Less?" opera<br>ison/Express Comparison): <u>it is</u><br>terminal, giving a result of true -<br>an be found under Functions/A<br>greate Tools growse Window Help<br>In the source Window Help<br>In the source Window Help<br>In the source Window Help       | 1<br>v0 using the given formula (see<br>utor (Functions/<br>checking whether the upper terminal<br>or false.<br>rithmetic&Comparison/Express Nur               |
| 2) In the Block Diag<br>E-syllabus) in term o<br>Arithmetic&Compari<br>is less than the lower<br>Numeric constants cc<br>Numeric constants                                                                                                    | am produce the upper limit for<br>f h0. Note for the "Less?" opera<br>ison/Express Comparison): <u>it is</u><br>terminal, giving a result of true -<br>an be found under Functions/A<br>Operate Icole Browse Window Help<br>Control of 13pt Application Fort                                                          | 1<br>v0 using the given formula (see<br>ator (Functions/<br><u>checking whether the upper terminal</u><br><u>or false.</u><br>rithmetic&Comparison/Express Nur |
| 2) In the Block Diagr<br>E-syllabus) in term of<br>Arithmetic&Compari<br>is less than the lower<br>Numeric constants ca<br>File Edit                                                                                                    | am produce the upper limit for<br>f h0. Note for the "Less?" opera<br>ison/Express Comparison): <u>it is</u><br>terminal, giving a result of true -<br>an be found under Functions/A<br>gerate Tools grows winds Help<br>Tools grows winds Help<br>Tools grows winds Help<br>Tools grows winds Help                   | 1<br>v0 using the given formula (see<br>ator (Functions/<br>checking whether the upper terminal<br>or false.<br>rithmetic&Comparison/Express Nur               |
| 2) In the Block Diagr<br>E-syllabus) in term o<br>Arithmetic&Compari<br>is less than the lower<br>Numeric constants co<br>File Eat                                                                                                    | ram produce the upper limit for<br>f h0. Note for the "Less?" opera<br>ison/Express Comparison): <u>it is</u><br>terminal, giving a result of true -<br>an be found under Functions/A<br>greate Tools growse Window Help<br>Internation Fort                                                                          | 1<br>v0 using the given formula (see<br>tor (Functions/<br>checking whether the upper terminal<br>or false.<br>rithmetic&Comparison/Express Nur                |
| 2) In the Block Diag<br>E-syllabus) in term of<br>Arithmetic&Compari<br>is less than the lower<br>Numeric constants ca<br>Numeric constants ca<br>Numeric | am produce the upper limit for<br>f h0. Note for the "Less?" opera<br>ison/Express Comparison): <u>it is</u><br>terminal, giving a result of true<br>an be found under Functions/A<br>operate Tok Proves winds Heb<br>Image of 13pt Application Font                                                                  | 1<br>v0 using the given formula (see<br>ator (Functions/<br>checking whether the upper terminal<br>or false.<br>rithmetic&Comparison/Express Nur               |
| 2) In the Block Diagr<br>E-syllabus) in term of<br>Arithmetic&Compari<br>is less than the lower<br>Numeric constants ca<br>fie Edit                                                                                                    | am produce the upper limit for<br>f h0. Note for the "Less?" opera<br>ison/Express Comparison): <u>it is</u><br>terminal, giving a result of true -<br>an be found under functions/A<br>gerate Tool grows what Help<br>and the found under functions for<br>the found under functions of the<br>fast Application Fort | 1<br>v0 using the given formula (see<br>ator (Functions/<br>checking whether the upper terminal<br>or false.<br>rithmetic&Comparison/Express Nur               |
| 2) In the Block Diagr<br>E-syllabus) in term o<br>Arithmetic&Compari<br>is less than the lower<br>Numeric constants cr<br>Numeric constants cr<br>I e Eat                                                                                                    | ram produce the upper limit for<br>f h0. Note for the "Less?" opera<br>ison/Express Comparison): it is<br>terminal, giving a result of true.<br>an be found under Functions/A<br>gerate Tools growse Window Help<br>Image of Table Application Fort                                                                   | 1<br>v0 using the given formula (see<br>tor (Functions/<br>checking whether the upper terminal<br>or false.<br>rithmetic&Comparison/Express Nur                |

## 3) What is a String Constant?

Enter a String Constant (All Functions/String) to say Yes in the False window (when v0 Is NOT less than its maximum allowed value, then connect it to the String Indicator ("Vo exceeds limit"). And a Numeric Constant of 0 connected to the time of flight.

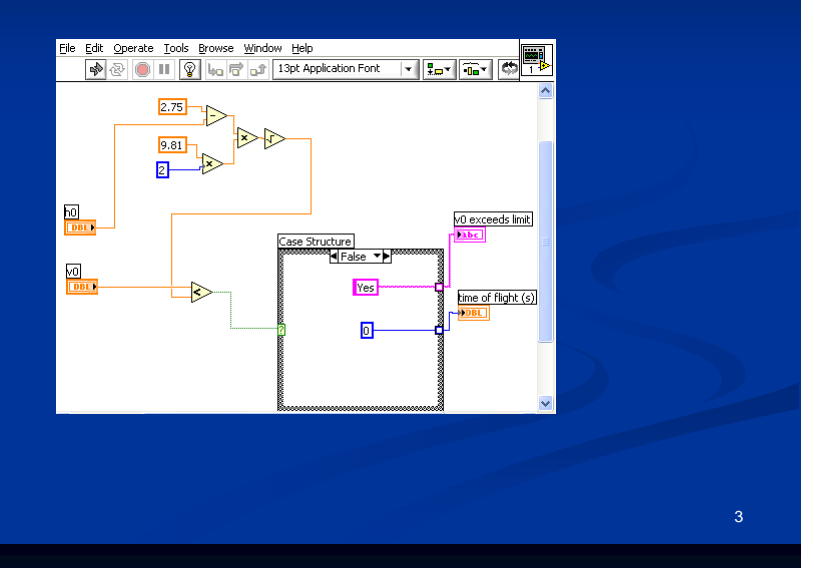

4) Switch to the True window, enter a Formula Node (All Functions/Structures); type in The formula as indicated in equation (2) in the link using "\*\*" for power (not "^" as In Excel). Enter a String Constant for to indicate NO then connect to String Indicator "v0 exceeds limit".

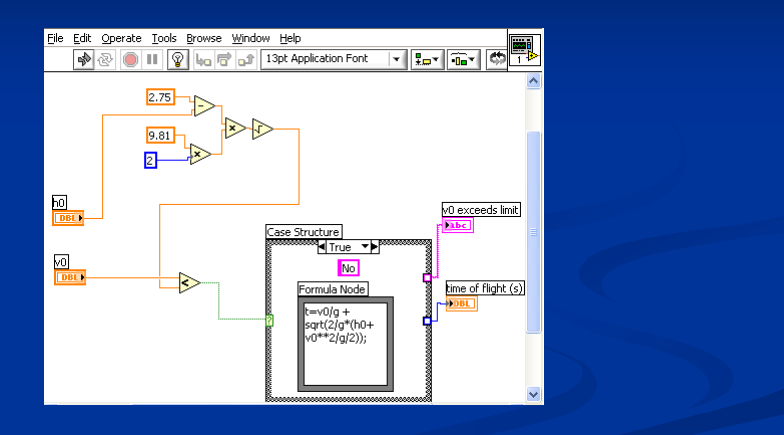

4

What is the meaning of the blank squares on the right border of the Case Structure?

5) To connect the Formula Node to the rest of the Diagram, right-click on the <u>left border</u> <u>Of the Formula Node, select Add Input</u>, an orange box appears, type in "v0", the same way as you refer to the initial speed in your formula within the Formula Node. Then repeat for "g" and "h0". Also right-click on the <u>right border of the Formula Node</u>, <u>select Add Output</u>, then type "t" in the orange box, remember to use the same variable as You refer to the time of flight in your expression within the Formula Node.

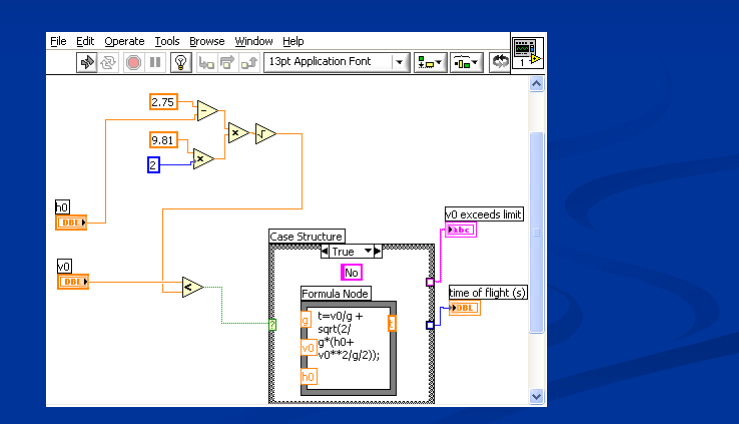

Why does the little square on the right side of the formula node has a thicker border?

6) Wire the "Inputs and Output" variables for the Formula Node as you defined in the Previous step to the corresponding elements in the Diagram as shown below. The "Run" button should become continuous now if you did not get any grammar Error. To check other type of hidden errors (non-grammar errors are not detected by the software) test the VI following step 7).

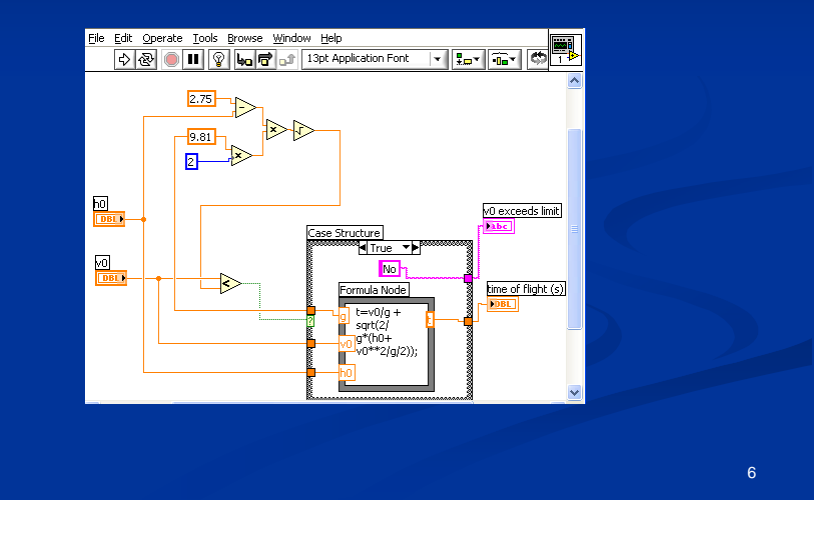

## 7) Why do I need to test the program?

The testing step is important to detect "hidden" errors or non-grammar errors which Cannot be detected by the software. You should get the same outputs for the inputs Shown below. Also in the link there is a table of different input values for a more Thorough testing. This constitutes CW8 that is due today (note the values you need to Use in the CW and do Operate/Save Current Values as Default before you save.

| N I F N           |                                  |
|-------------------|----------------------------------|
| J exceeds limit   |                                  |
| res               |                                  |
|                   |                                  |
| ing of flight (c) | =                                |
|                   |                                  |
|                   |                                  |
|                   |                                  |
|                   | ~                                |
|                   |                                  |
|                   |                                  |
|                   |                                  |
|                   |                                  |
| 1                 | Yes<br>ine of flight (s)<br>0.00 |

## Suggested items to write in the Engin 103 logbook:

1) What element in a Case Structure switches the true/false windows? What type of variable does it expect? What happens when the little squares on the right side of the Case Structure are blank or unfilled? What need to be done to fix this error? What are the color codes for a Boolean or Logical variable, an integer numeric constant, a

real (with decimal digits) numeric constant, a string constant? What is the limit for v0, up to 2 digits of precision, if h0=0.9m by playing with the Front Panel of this VI?

2) Explain in your own words another application of the Case Structure that is not for deciding whether a variable is less than certain limit.